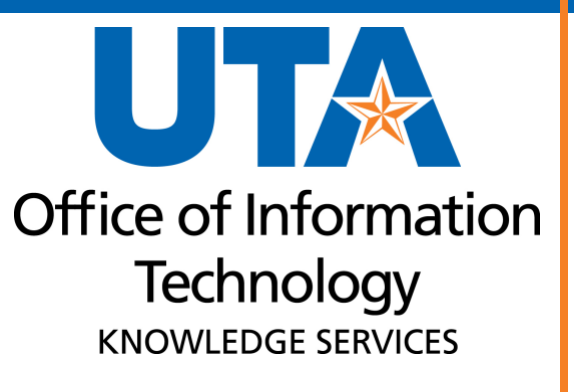

Run Control ID Overview Training Guide

# Table of Contents

| Run Control ID Overview                     | 8  |
|---------------------------------------------|----|
| Create a Run Control ID                     |    |
| Use Existing Run Control ID                 | 9  |
| Report Parameters                           | 10 |
| Considerations regarding Report Parameters: |    |
| Running Reports                             | 10 |
| Distribute Reports to Additional Recipients |    |
| Process Monitor                             | 14 |
| Report Manager                              | 16 |
| Administration Tab                          | 17 |
| Open "OpenXML" Report in Excel.             |    |
| For Windows                                 |    |
| For Apple Computers                         |    |
|                                             |    |

## Run Control ID Overview

Many of the reports above run a process in UTShare, and a set of parameters must be provided. Those parameters are attached to a Run Control ID. The Run Control ID must be created and saved the first time you run the report. Run Control IDs are unique to users, meaning they cannot be shared (you cannot run another user's Run Control ID). Once a Run Control ID has been created, it can then be reused the next time the report is generated.

- Creating a Run Control is a preliminary step that must be completed before you run any process or report in UT Share.
- The parameters specify what information should appear on the report. Instead of entering the same values each time you run the report, a run control is created and saved with those settings. This includes any Distribution settings that are added to make the report available to other users.
- Once the reports are created, they will be available to view using Report Manager.

**Note:** *Run Control IDs can become corrupted. If you are unable to run a report using an existing Run Control ID, please create a new Run Control ID and rerun the report.* 

#### Create a Run Control ID

Starting from the UTShare Main Menu, you will navigate to the desired page that requires a Run Control ID.

- 1. Select a report to create a run control ID.
- 2. The Find an Existing Value page displays. Click the **Add a New Value** button at the topright of the page.

| Find an Existing Valu                      | e                                                                            |                       |                |                            | Add a New Value |
|--------------------------------------------|------------------------------------------------------------------------------|-----------------------|----------------|----------------------------|-----------------|
| Enter any information you PRecent Searches | have and click Search. Leave fields blank for<br>Choose from recent searches | a list of all values. | Saved Searches | Choose from saved searches | ~ <i>I</i>      |
| Search b                                   | y: Run Control ID begins with<br>✓ Show more options                         |                       |                |                            |                 |

3. Give your Run Control ID a **name**. Run Control IDs are limited to 30 characters, cannot contain spaces, and can contain an underscore but no other special characters.

| Add a New Value                    | Q Find an Existing Value |
|------------------------------------|--------------------------|
| *Run Control ID Budget_Actuals Add |                          |

- 4. With the name entered, click the **Add** button.
- 5. The report parameters page will open.

#### Use Existing Run Control ID

Starting from the UTShare Main Menu, you will navigate to the desired page that requires a Run Control ID.

- 1. The page will default to **Find an Existing Value**.
- 2. If you know the desired **Run Control ID name**, type it in the Run Control ID field. If you do not know the Run Control ID name, leave this field blank to return all available Run Control IDs.
- 3. Click the Search button.
- 4. A search results table of all matching will populate. Click on the row for the desired Run Control ID.

| nd an Existing Value                            |                                    |            |                 | $\oplus$                 | Add a New V |
|-------------------------------------------------|------------------------------------|------------|-----------------|--------------------------|-------------|
| Search Criteria                                 |                                    |            |                 |                          |             |
| nter any information you have and click Search. | Leave fields blank for a list of a | II values. |                 |                          |             |
| Recent Searches     Choose from recent s        | earches                            | 🗸 🧷 🗖 Sav  | ed Searches Cho | oose from saved searches | ~ 0         |
| Search by: Run Control ID beg                   | pins with                          |            |                 |                          |             |
| Case Sensitive                                  |                                    |            |                 |                          |             |
| Search                                          | Clear Save Se                      | arch       |                 |                          |             |
| <ul> <li>Search Results</li> </ul>              |                                    |            |                 |                          |             |
| 19 rows                                         |                                    |            |                 |                          |             |
|                                                 | View All                           | First 🕚 1- | 10 of 19 🕟 Last |                          |             |
|                                                 |                                    |            |                 |                          |             |
| Run Control ID                                  | Language Co                        | ode        |                 |                          |             |
| Run Control ID<br>311086                        | Language Co<br>English             | ode        | >               |                          |             |

5. The report parameters page will populate.

## **Report Parameters**

The report parameters page is displayed once a Run Control ID is opened. At the top-left corner of the page, you will notice the name of your Run Control ID.

The Report Request Parameters page contains the criteria values needed to run a report. These will vary by report. In some cases, a report may not have any parameters, but a Run Control ID is still required to run the report (e.g. Emergency Contact Report).

The parameter values determine what information returns on the report. Fields with an asterisk (\*) are required.

Considerations regarding Report Parameters:

- If the parameters ask for Department in addition to Cost Center or Project, enter <u>either</u> the Department <u>or</u> the Cost Center or Project; do not enter both. You can run the report for an entire Department (by entering the Department ID) or for a specific Cost Center or Project (by entering the specific Cost Center or Project Number).
- The Business Unit value will vary depending on the type of account that is being used.
  - For reports run for Cost Centers, Business Unit should be "UTARL"
  - For reports run for Sponsored Projects, Business Unit should be "UTASP"
  - For reports run for Plant Fund Projects, Business Unit "UTAPF" should be used.
- On HRMS reports, if the parameters as for "Company", use "ARL".
- For "Fiscal Year", use the 4-digit fiscal year. UTA's fiscal year run from September 1 through August 31, and is named for the year in which they end.
- For "Accounting Period", enter the number of the month in the fiscal year. For example, Accounting Period 1 (one) is September, Accounting Period 2 (two) is October, and Accounting Period 3 (three) is November.

### Running Reports

1. Once the Run Control ID has been selected and the report parameters entered, click the **Run** button at the top right of the page.

| Monthly Reconciliation Report                                 |                                       |
|---------------------------------------------------------------|---------------------------------------|
| Run UTZFL514                                                  |                                       |
| Run Control ID recon Report Manage                            | Process Monitor                       |
| Process Options                                               |                                       |
| *Business Unit: UTARL Q UT Arlington                          | Enter one of the following parameters |
| *From Fiscal Year 2023 *From Acct Period 6 FEB                | Department Q                          |
| *To Fiscal Year 2023 *To Acct Period 8 APR                    | Project ID Q                          |
| *Report Format XLS ✓                                          |                                       |
| 🔚 Save 🔯 Return to Search 👘 Previous in List 🚛 Next in List 🖹 | Notify Add 🖉 Update/Display           |

- 2. The **Process Scheduler Request** page will open, displaying the process information. This page allows the user to determine how the report will be generated.
  - a. Select the **Type** from the drop-down list.
    - i. Email will send the report directly to your email when it has processed.

Please note, running a report to email will not store the report in the Report Manager; it will only be available through the email. Also, not all reports will generate an email. If you run a report to email and do not receive an emailed report, you will need to go back and run the report to the Web type.

- ii. Web will make the report available through the Report Manager.
- b. Select the Format from the drop-down list.
  - i. Choose XLS to run the report as an Excel document.
  - ii. Choose PDF to run the report as a PDF.

| Process Scheduler Request |              |                     |                            | 2    |
|---------------------------|--------------|---------------------|----------------------------|------|
|                           |              |                     |                            | Help |
| User ID 6001132971        |              | Run Control ID re   | econ                       |      |
| Server Name               | ~ F          | Run Date 08/03/2023 | 31                         |      |
| Recurrence                | ~ R          | Run Time 4:09:14PM  | Reset to Current Date/Time |      |
| Time Zone                 |              |                     |                            |      |
| Process List              |              |                     |                            |      |
| Select Description        | Process Name | Process Type        | *Type *Format Distribution |      |
| Monthly Recon Rpt         | UTZFL514     | Application Engine  | Web VLS VDistribution      |      |
|                           |              |                     |                            |      |
|                           |              |                     |                            |      |
|                           |              |                     |                            |      |
| OK Cancel                 |              |                     |                            |      |
|                           |              |                     |                            |      |
|                           |              |                     |                            |      |
|                           |              |                     |                            |      |

3. Click OK to run the report.

Distribute Reports to Additional Recipients

When reports are run, they can be shared with others. The reports are sent to other users using the Distribution link on the Process Scheduler Request page. When the report process is run to Success and the report is Posted, if the report was run to the Type "Web", the additional user will see the report populate in their Report Manager page (tile available on the Employee Self Service Homepage). If the report was run to the Type "Email", the additional user will receive an email with the report.

 When <u>Running a Report</u>, on the Process Scheduler Request page, click the blue Distribution link.

| Process  | s Scheduler Requ  | uest   |              |                    |        |              |                                  |    |
|----------|-------------------|--------|--------------|--------------------|--------|--------------|----------------------------------|----|
|          | User ID 6001      | 132971 |              | Run Control ID     | econ   |              |                                  | He |
|          | Server Name       |        | ∼ R          | un Date 08/04/2023 | 31     |              |                                  |    |
|          | Recurrence        |        | ~ R          | un Time 10:35:34AM |        | Reset to Cur | rent Date/Time                   |    |
|          | Time Zone         | Q      |              |                    |        |              |                                  |    |
| Proces   | ss List           |        |              |                    |        |              |                                  |    |
| Select I | Description       |        | Process Name | Process Type       | * Type | *Format      | Distribution                     |    |
|          | Monthly Recon Rpt |        | UTZFL514     | Application Engine | Web    | ✓ XLS        | <ul> <li>Distribution</li> </ul> |    |
|          |                   |        |              |                    |        |              |                                  |    |
| OK       | Cancel            |        |              |                    |        |              |                                  |    |
| 0.11     | Cullot            |        |              |                    |        |              |                                  |    |
|          |                   |        |              |                    |        |              |                                  |    |

The Distribution Detail page is displayed. This page is used to specify the recipients who are to receive the report. You can also set the number of Retention Days to keep the report available to the recipients.

- 2. Enter the number of days to retain the report in the Retention Days field.
- 3. Click the **plus** button (1) in the bottom **Distribute To** panel to add additional users.

**Note**: Your Empl ID will automatically default on the first line. It is recommended that you leave that default value.

- 4. Select **User** from the ID Type drop down field.
- 5. Enter or search for the Employee ID# in the Distribution ID field.
- 6. Click **OK**.

| Distribution Detail       |                 |                   | ×    |
|---------------------------|-----------------|-------------------|------|
|                           |                 |                   | Help |
| Process Name UTZFL5       | 14              |                   |      |
| Process Type Applicat     | ion Engine      |                   |      |
| Folder Name               | ~               |                   |      |
| Retention Days            | 45              |                   |      |
| Email Only                |                 |                   |      |
| Email Subject             | Email With Log: | Email Web Report: |      |
|                           |                 | 1.                |      |
| Message Text              |                 |                   |      |
|                           |                 |                   |      |
| Email Address List        |                 | //                |      |
|                           |                 |                   |      |
| Override Sender Email Id: |                 |                   |      |
| Distribute To             |                 |                   |      |
| *ID Type *Distributio     | on ID           |                   |      |
| User V 600765432          | 21              |                   |      |
| User                      | D7              |                   |      |
| OK Cancel                 |                 |                   |      |

- 7. This will return you to the Process Scheduler Request page. Continue to make your report **Type** and **Format** selections, then click **OK** to run the report.
- 8. The Report Index page that contains the link to the report output will list the users to whom the report was distributed.

| Report Index                    |                      |                                  |
|---------------------------------|----------------------|----------------------------------|
| Demort                          |                      |                                  |
| Report                          |                      |                                  |
| Report ID 13839131              | Process Instance 124 | 55956 Message Log                |
| Name XMLP                       | Process Type XMI     | L Publisher                      |
| Run Status Success              |                      |                                  |
| UTZ_FL514 - UTARL_470086_124559 | 56.xlsx              |                                  |
| Distribution Details            |                      |                                  |
| Distribution Node PS-HTTP       | Expiration Date      | 09/18/2023                       |
| File List                       |                      |                                  |
| Name                            | File Size (bytes)    | Datetime Created                 |
| UTARL_470086_12455956.xlsx      | 10,283               | 08/04/2023 11:00:03.120893AM CDT |
| Distribute To                   |                      |                                  |
| Distribution ID Type            | *Distribution ID     |                                  |
| User                            | 1001234567           |                                  |
| User                            | 6001234567           |                                  |
| Return                          |                      |                                  |
|                                 |                      |                                  |

**Note**: The Run Control ID will contain the Distribution selection until it is changed, meaning every time the report is run using the specific Run Control ID on which the additional user was added, the report will be provided to the additional user.

# **Process Monitor**

Once a report has been requested to run, a Process Instance number is assigned. This is like a tracking number for your process/job.

1. Click the blue Process Monitor link to see the status of your process/job.

| Monthly Reconciliation Report                                                          |                                                       |
|----------------------------------------------------------------------------------------|-------------------------------------------------------|
| Run UTZFL514                                                                           |                                                       |
| Run Control ID recon Report                                                            | Manager Process Monitor Run Process Instance:12451931 |
| Process Options                                                                        |                                                       |
| *Business Unit: UTARL Q UT Arlington<br>*From Fiscal Year 2023 *From Acct Period 6 FEB | Enter one of the following parameters Department Q    |
| *To Fiscal Year 2023 *To Acct Period 8 APR<br>*Report Format XLS ~                     | Project ID Q<br>Cost Center 123456 Q                  |
| Save 🔯 Return to Search 👘 Previous in List 🚛 Next in Lis                               | st 🗈 Notify 🔄 Add 🖉 Update/Display                    |

2. The most recent job appears in the list. The initial status of the Report Status is "Queued" and the Distribution Status is N/A. The report is complete when the Run Status becomes Success, and the Distribution Status is Posted.

If the job is not completed, press the Refresh button. Refresh does not speed up the process of generating the report, it just refreshes the screen.

| Pro    | cess N    | Ionit          | or                           |                    |              |            |                           |             |                        |           |                             |
|--------|-----------|----------------|------------------------------|--------------------|--------------|------------|---------------------------|-------------|------------------------|-----------|-----------------------------|
| Proce  | ess List  | <u>S</u> erver | List                         |                    |              |            |                           |             |                        |           |                             |
| View   | Process I | Reques         | sts                          |                    |              |            |                           |             |                        |           |                             |
| ι      | lser ID 🎼 | 100            | 1 🔍 Туре                     |                    | ✓ Last       | ~          | 15 Days                   | - [         | Refresh                |           |                             |
|        | Server    |                | ✓ Name                       |                    | Q Instanc    | e          | Range                     |             | Clear                  |           |                             |
| R      | un Status |                | <ul> <li>✓ Distri</li> </ul> | bution Status      | ~            | Save On    | Refresh Report Man        | ager        | Reset                  |           |                             |
| Ŧ      | rocess Li | st             |                              |                    |              |            | Personalize   Find   View | All 🛛 🗖 📗 🔜 | First 🧃                | ) 1-16 of | 16   Last                   |
| Select | Instance  | Seq.           | Run Control ID               | Process Type       | Process Name | User       | Run Date/Time             | Run Status  | Distribution<br>Status | Details   | Actions                     |
|        | 12451931  |                | recon                        | Application Engine | UTZFL514     | 6001111111 | 08/03/2023 4:09:14PM CDT  | Success     | Posted                 | Details   | - Actions                   |
|        | 12451781  |                | sahara_summary               | Application Engine | UTZ_ARA_SMRT | 6 1        | 08/03/2023 3:58:09PM CDT  | Success     | Posted                 | Details   | <ul> <li>Actions</li> </ul> |
|        | 12448781  |                | BP0001877838                 | Application Engine | FS_BP        | 6 1        | 08/03/2023 10:11:05AM CDT | Success     | Posted                 | Details   | - Actions                   |

#### Run Status Definitions

- Queued The process is waiting to run
- Initiated The process has started.
- NA The process is still running.
- Processing The process is running.
- Posted The report has posted.
- No Success The process did not run. Make sure the report parameters are correct

#### **Distribution Status Definitions**

- NA The process is still running.
- Not Posted The report did not post.

- Warning The process ran, but there may be a problem.
- Success The process ran successfully.

## **Report Manager**

The Report Manager provides a framework to view existing reports. It is a central access point for reports in UTShare. Several reports populate into the Report Manager.

1. From the Process Monitor page, click the blue **Report Manager** link to view the report.

Alternately, if not on the Process Monitor page, navigate to the Report Manager by clicking on the My Reports tile on the Employee Self-Service homepage.

2. The Report Manager page will open on the List tab. Click the report that matches the Process Instance number and the **output file** that you selected earlier.

| older                                        | Instance                            | to                 |          | ]          | Refresh                 |            |                     |
|----------------------------------------------|-------------------------------------|--------------------|----------|------------|-------------------------|------------|---------------------|
| lame                                         | Created On                          |                    | 31       | Last       | ~                       | 1          | Days                |
| Reports                                      | Perso                               | nalize   Find   Vi | ew All 🛛 | 2          | First (                 | 🐠 1-9 of 9 | 🕑 Last              |
| Report                                       | Report Description                  | on                 | Fo       | lder<br>me | Completion<br>Date/Time | Report ID  | Process<br>Instance |
| UTZFL563 - UTZFL563.xlsx                     | UTZFL563 - UTZ                      | ZFL563.XLSX        | Ge       | eneral     | 08/03/23<br>4:41PM      | 13835338   | 12452164            |
| UTZFL563                                     | MONTHLY STAT<br>ACCOUNT             | EMENT OF           | Ge       | eneral     | 08/03/23<br>4:41PM      | 13835333   | 12452164            |
| UTZ_FL514_D -<br>UTARL_470086_12451931_DTL.) | UTZ_FL514_D -<br>(lsx UTARL_470086) | 12451931_DTL.      | XLSX Ge  | eneral     | 08/03/23<br>4:13PM      | 13835088   | 12451931            |
| UTZ_FL514 -<br>UTARL_470086_12451931.xlsx    | UTZ_FL514 -<br>UTARL_470086         | _12451931.XLSX     | Ge       | eneral     | 08/03/23<br>4:13PM      | 13835087   | 12451931            |
| UTZFL514                                     | MONTHLY REC                         | ON RPT             | Ge       | eneral     | 08/03/23<br>4:13PM      | 13835081   | 12451931            |
| UTZ_ARA_SMRT                                 | UTZ_ARA_SMR                         | T                  | Ge       | eneral     | 08/03/23<br>3:58PM      | 13834915   | 12451781            |
| FS_BP                                        | COMM. CNTRL.<br>PROCESSOR           | BUDGET             | Ge       | eneral     | 08/03/23<br>10:11AM     | 13831712   | 12448781            |
| FS_BP                                        | COMM. CNTRL.<br>PROCESSOR           | BUDGET             | Ge       | eneral     | 08/03/23<br>10:10AM     | 13831691   | 12448762            |
| FS_BP                                        | COMM. CNTRL.<br>PROCESSOR           | BUDGET             | Ge       | eneral     | 08/03/23<br>9:08AM      | 13831215   | 12448305            |

**Note**: Depending on your browser and/or the file type, you may be presented with a dialog box prompting you to Save or Open the report; or the report will open immediately in a new window.

- 3. The **Report Index** page displays. This screen displays information for the output file such as:
  - a. The report file name.
  - b. The expiration date (usually 14 days from the report run date).
  - c. The report distribution information which lists the employee(s) receiving the report, and other associated logs or message files.
  - d. Datetime the report was created.
- 4. Click on the blue report name link you want to view.

| Report Index                                                                                                    |                             |                                               |                                         |
|----------------------------------------------------------------------------------------------------|-----------------------------|-----------------------------------------------|-----------------------------------------|
| Report                                                                                                    |                             |                                               |                                         |
| Report ID 13835087                                                                                                    | Process Instance 124        | 51931                                         | Message Log                             |
| Name XMLP                                                                                                    | Process Type XM             | L Publisher                                   |                                         |
| Run Status Success                                                                                                    |                             |                                               |                                         |
|                                                                                                    |                             |                                               |                                         |
| DIZ_FL514 - UTARL_470086_1245193 Distribution Details                                                                                                    | 1.XISX                      |                                               |                                         |
| DIZ_FL514 - UTARL_4/0086_1245193 Distribution Details Distribution Node PS-HTTP                                                                              | 1.xlsx<br>Expiration Date   | e 09/17/2023                                  |                                         |
| DIZ_FL514 - UTARL_4/0086_1245193 Distribution Details Distribution Node PS-HTTP File List                                                                    | Expiration Dat              | 09/17/2023                                    |                                         |
| UIZ_FL514 - UIARL_4/0086_1245193<br>Distribution Details<br>Distribution Node PS-HTTP<br>File List<br>Name                                                   | File Size (bytes)           | e 09/17/2023<br>Datetime Crea                 | ted                                     |
| UIZ_FL514 - UIARL_4/0086_1245193<br>Distribution Details<br>Distribution Node PS-HTTP<br>File List<br>Name<br>UTARL_470086_12451931.xlsx                     | File Size (bytes)           | 09/17/2023<br>Datetime Crea<br>08/03/2023 4   | ted<br>::13:12.887047PM CD              |
| UIZ_FL514 - UIARL_470086_1245193<br>Distribution Details<br>Distribution Node PS-HTTP<br>File List<br>Name<br>UTARL_470086_12451931.xlsx<br>Distribute To    | File Size (bytes) 10,281    | a 09/17/2023<br>Datetime Crea<br>08/03/2023 4 | ted<br>::13:12.887047PM CD <sup>-</sup> |
| UIZ_FL514 - UIARL_470086_1245193 Distribution Details Distribution Node PS-HTTP File List Name UTARL_470086_12451931.xlsx Distribute To Distribution ID Type | File Size (bytes)<br>10,281 | Datetime Crea<br>08/03/2023 4                 | ted<br>:13:12.887047PM CD <sup>-</sup>  |

5. Export the report to save the file, format and print as needed.

#### Administration Tab

The Administration tab view opens the report without taking you to the Report Index.

Please note, by default, the Administration tab will display reports for the last 1 day. This can be affected by changing the filter parameters. Then click the Refresh button to update the Report list.

| Report List       |                        |                  |                |                    |                           |                      |                    |                     |         |         |
|-------------------|------------------------|------------------|----------------|--------------------|---------------------------|----------------------|--------------------|---------------------|---------|---------|
| List E            | Explorer               | Administra       | tion Archives  |                    |                           |                      |                    |                     |         |         |
| View R<br>Us<br>S | Reports Fo<br>ser ID 6 | r<br>1<br>~      | Type<br>Folder | Insta              | Last<br>All<br>Date Range | ∽<br>to              | 1                  | Days<br>All<br>Days | ~       | Refresh |
| Repor             | t List                 |                  |                | Personalize   Find | Last                      | Fir                  | rst 🕢 1-1          | Hours<br>Minute     | s ti    |         |
| Select            | Report<br>ID           | Prcs<br>Instance | Description    |                    | R                         | Request<br>Date/Time | Format             | Years               |         |         |
|                   | 13830133               | 12/155056        |                | ARL 170086 1215505 | 6 DTL view 0              | 8/04/2023            | Microsoft<br>Excel | Postad              | Dotails |         |

- 1. Confirm the filtered date range includes the desired report.
- 2. Click on the blue report name link to open the report.
- 3. Export the report to save the file, format, and print as needed.

| Report List |              |                  |                                              |                         |                                        |          |         |         |
|-------------|--------------|------------------|----------------------------------------------|-------------------------|----------------------------------------|----------|---------|---------|
| List E      | Explorer     | Administra       | tion Archives                                |                         |                                        |          |         |         |
| View R      | eports For   |                  |                                              |                         |                                        |          |         |         |
| Us          | er ID 600765 | 4321             | TypeLast                                     | ~                       | 1                                      | Days     | ~       | Refresh |
| S           | tatus        | ~                | Folder Vinstance                             | to                      |                                        |          |         |         |
| Repor       | t List       |                  | Personalize   Find   View All                | 🧕   🔜 🛛 Fi              | rst 🕢 1-                               | 11 of 11 | 🕑 Last  |         |
| Select      | Report<br>ID | Prcs<br>Instance | Description                                  | Request<br>Date/Time    | Format                                 | Status   | Details |         |
|             | 13835333     | 12452164         | Monthly Statement of Account                 | 08/03/2023<br>4:41:00PM | Microsoft<br>Excel<br>Files<br>(*.xls) | Posted   | Details |         |
|             | 13835088     | 12451931         | UTZ_FL514_D - UTARL_470086_12451931_DTL.xlsx | 08/03/2023<br>4:13:06PM | Microsoft<br>Excel<br>Files<br>(*.xls) | Posted   | Details |         |
|             | 13835087     | 12451931         | UTZ_FL514 - UTARL_470086_12451931.xlsx       | 08/03/2023<br>4:13:04PM | Microsoft<br>Excel<br>Files<br>(*.xls) | Posted   | Details |         |
|             | 13835081     | 12/51031         | Monthly Docon Dat                            | 08/03/2023              | Microsoft<br>Excel                     | Postod   | Dotails |         |

**Note:** Depending on your browser and/or the file type, you may be presented with a dialogue box prompting you to **Save** or **Open** the report.

## Open "OpenXML" Report in Excel

If a report is run to the Type "Email" and for the Format "XML" or "XLS", the file may be sent in an "XLM" file format. The instructions below will detail how to open the XML file as an Excel Spreadsheet. Instructions are provided for both Windows and Apple computers, as the process does differ based on operating type.

1/10/2022 2:

#### For Windows

- 1. Download the file and Save it to your computer.
- 2. Go to the file in File Explorer on your computer.

- Right-click on the downloaded file and select "Open With".
- If Excel is not an option, click on "Chose another app".

|    | Open                                 |   |                            |
|----|--------------------------------------|---|----------------------------|
|    | Edit                                 |   |                            |
|    | Share with Skype                     |   |                            |
|    | <ul> <li>Move to OneDrive</li> </ul> |   |                            |
|    | 🛟 Scan with Microsoft Defender       |   |                            |
|    | 🖻 Share                              | _ |                            |
| 11 | Open with                            | > | 🔘 Firefox                  |
|    | Give access to                       | > | Nicrosoft Edge             |
|    | Restore previous versions            |   | 🤍 Notepad                  |
|    | Send to                              |   | Office XML Handler         |
| +  |                                      | - | 🖉 WordPad                  |
| Ľ  | Cut                                  |   | Search the Microsoft Store |
| a  | Сору                                 |   | Choose another app         |
| е  | Create shortcut                      | L |                            |
| С  | Delete                               |   | 2                          |
|    | Rename                               |   | ç                          |
|    | Properties                           |   |                            |
|    |                                      |   | ŕ                          |

2022-01-10-14-33-49

5. Select the "More Apps" link.

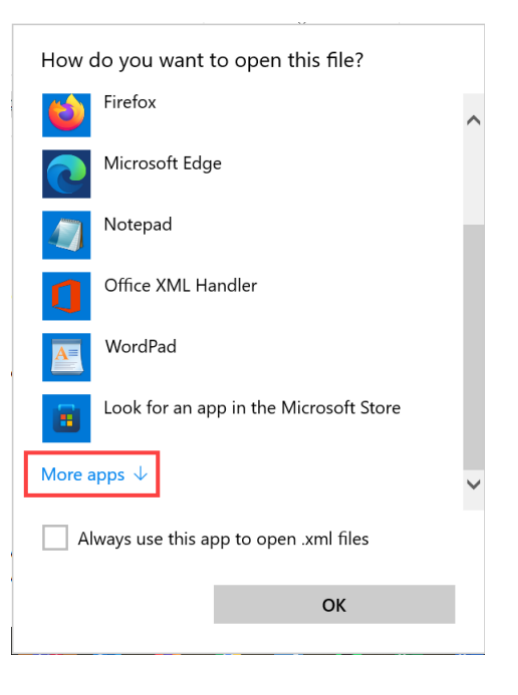

- 6. From here select Excel.
  - a. If Excel is listed on the More Apps page, click Excel.

- i. Click the box for click the box for "Always use this app to open .xml files".
- ii. Click the "OK" button.
- b. If Excel is not listed on the More Apps page, click the checkbox for "Always use this app to open .xml files" then click the "Look for another app" link.

| How do you want to open this file?     |                      |        |  |  |  |  |
|----------------------------------------|----------------------|--------|--|--|--|--|
| Adobe Acrobat Reader DC                |                      |        |  |  |  |  |
| e                                      | Internet Explorer    | (      |  |  |  |  |
| A)                                     | Paint                | •      |  |  |  |  |
| 5                                      | Snagit Editor        | e<br>k |  |  |  |  |
|                                        | Windows Media Player | •      |  |  |  |  |
| w                                      | Word                 | •      |  |  |  |  |
| Look for another app on this PC        |                      |        |  |  |  |  |
| Always use this app to open .xml files |                      |        |  |  |  |  |
| ОК                                     |                      |        |  |  |  |  |
|                                        |                      |        |  |  |  |  |

- i. Navigate to the Office16 folder at: Local Disc (C:) > Program Files > Microsoft Office > Root > Office 16.
- ii. Find and Click on "Excel".
- iii. Click the "Open" button.

| Open with                                                                    |                                   |                                       |             | ×        |
|------------------------------------------------------------------------------|-----------------------------------|---------------------------------------|-------------|----------|
| $\leftarrow$ $\rightarrow$ $\checkmark$ $\uparrow$ $\downarrow$ « Local Disk | < (C:) > Program Files > Microsof | t Office > root > Office16 V U        | ,           | Office16 |
| Organize   New folder                                                        |                                   |                                       |             | ?        |
| · · · · · · · · · · · · · · · · · · ·                                        | Name                              | Date modified                         | Туре        | Size ^   |
| IC leady from                                                                | CLVIEW                            | 12/20/2021 7:58 AM                    | Application | 458      |
| This PC                                                                      | CNFNOT32                          | 12/20/2021 7:58 AM                    | Application | 233      |
|                                                                              | EDITOR                            | 9/21/2021 8:37 AM                     | Application | 211      |
|                                                                              | X EXCEL                           | 12/20/2021 7:58 AM                    | Application | 62,527   |
| - Teatring                                                                   | x excelcnv                        | 12/20/2021 7:58 AM                    | Application | 48,413   |
| <ul> <li>Decaments</li> </ul>                                                | 📶 GRAPH                           | 12/20/2021 7:58 AM                    | Application | 4,462    |
| <ul> <li>Transform</li> </ul>                                                | IEContentService                  | 12/20/2021 7:58 AM                    | Application | 674      |
| Mark                                                                         | 🍼 misc                            | 7/13/2021 9:02 AM                     | Application | 1,015    |
| and Personal                                                                 | 🐴 MSACCESS                        | 12/20/2021 7:57 AM                    | Application | 19,675   |
|                                                                              | 🔳 msoadfsb                        | 12/20/2021 7:59 AM                    | Application | 1,837    |
| : 4 Local Disk (C:)                                                          | 🔳 msoasb                          | 12/15/2021 6:11 PM                    | Application | 301 🗸    |
| V Local Disk (ci)                                                            | <                                 |                                       |             | >        |
|                                                                              |                                   |                                       |             |          |
| File name:                                                                   |                                   | · · · · · · · · · · · · · · · · · · · | Programs    | ~        |
|                                                                              |                                   |                                       | Open        | Cancel   |

#### For Apple Computers

- 1. Download the file and Save it to your computer.
- 2. Click on Finder.
- 3. Right click on the downloaded file and select "Open With"
- 4. Select Excel.

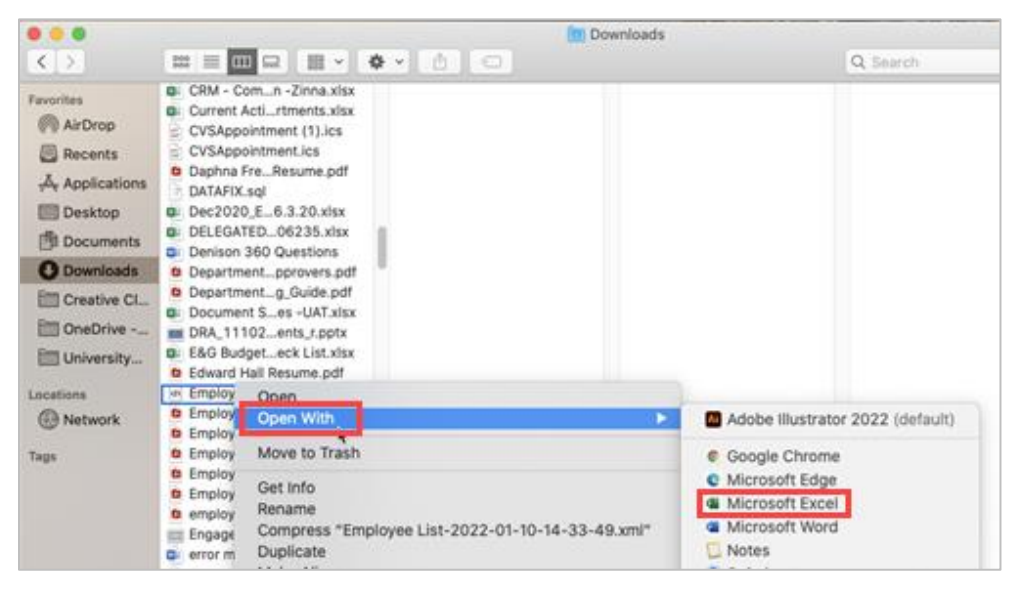

- a. If Excel is not listed as an option, click "Other..."
- b. In the Applications screen, find and click on Microsoft Excel.
- c. Click the "Always Open With" check box and click "Open".

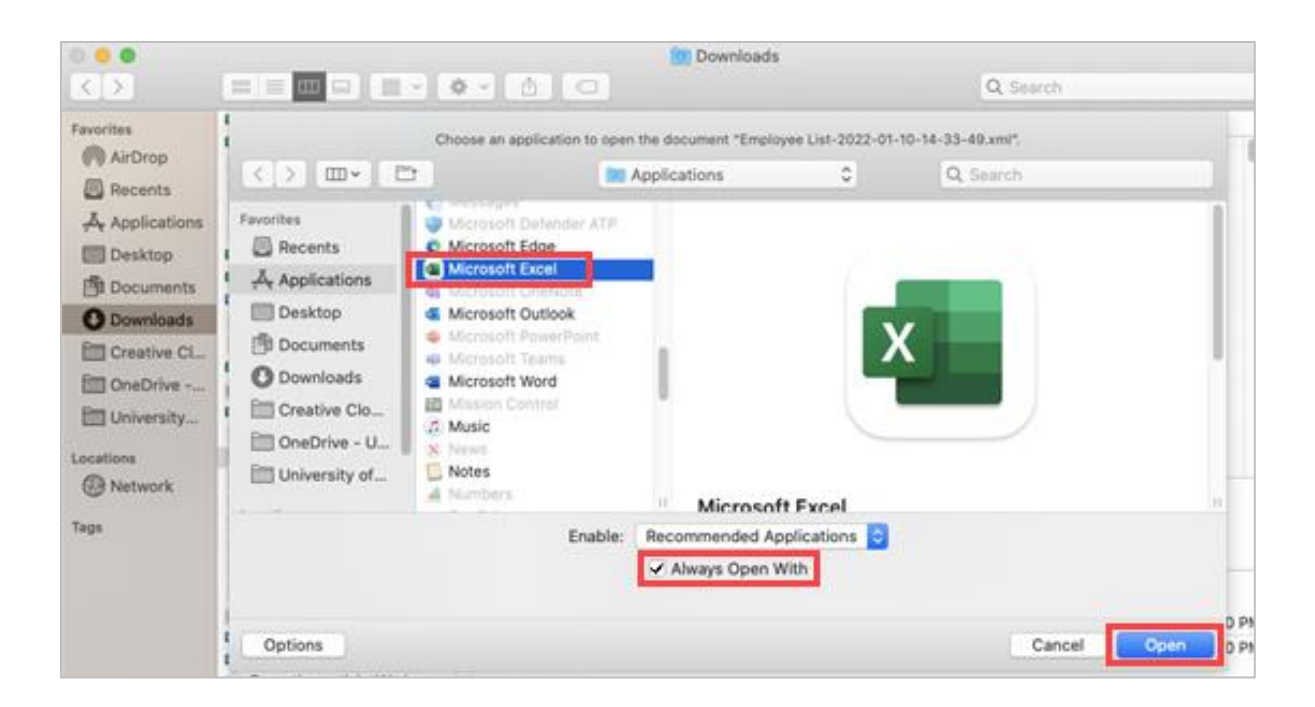